# 輔仁大學安全衛生教育訓練 線上管理系統

輔仁大學 環境保護安全衛生中心 2018/07/01

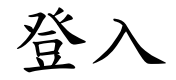

#### ● 進入環安衛中心網站(<u>http://www.ehs.fju.edu.tw</u>), 點選右 方 "安全衛生教育訓練線上管理系統" 連結進入系統。

| 天主教辅任<br>TU alle CATHOLE U                                                               | 大學                                                                                                    |                      | 回首頁                           | 宮 輔仁大學                                     | ENGLISH    | [[]] 網站地圖         |
|------------------------------------------------------------------------------------------|----------------------------------------------------------------------------------------------------|----------------------|-------------------------------|--------------------------------------------|------------|-------------------|
| FJU I<br>關於我們                                                                            | 環境保護安全衛生<br>Environmental Protection, Health and Safe (<br>環境保護                                                            | 中心<br>Center<br>安全衛生 | 環安衛委員會                        | 表單下                                        | 载          | 相關連結              |
| 輔仁大學:<br>環境保                                                                             | 學校財團法人輔仁大學<br>2護暨安全衛生政策                                                                                                    |                      |                               |                                            | 112        |                   |
| 本校秉持「真、善、美、聖」<br>永續發展校園為目標。全體素<br>社區等外部利害相關者努力這                                          | 之理念,營造環保、安全、健康、快樂的<br>2週員工生一致承諾並協助承攬商、訪客及<br>I成:                                                                           |                      |                               | 1                                          |            | -                 |
| 一、落實自主管理,<br>二、推動節能減廢,<br>三、確保安全健康,                                                      | 符合應遵守的義務<br>積極預防事故污染。<br>致力風險減免管理。                                                                                         | 5                    |                               |                                            |            |                   |
| 四、優化流程作業。<br>五、強化溝通訓練。                                                                   | 提升環安衛的績效。<br>鼓勵內外全員參與。<br>校長: 文2 读 经                                                                                       |                      |                               |                                            | 1 million  |                   |
| 最新訊息                                                                                     |                                                                                                    | 重要公告                 |                               |                                            | 系統連續       | 结                 |
| 2018-06-27<br>公告勞動部修正發布「從尋                                                               | 018-06-27<br>告勞動部修正發布「從事勞工儲康服務醫踐與相<br>人員之訓練機構認可及管理作業要點」<br>018-06-01<br>(知107年7月10日及24日辦理「勞工儲康服務機<br>人員職場心理健實訓練」,有與該者請自行報名 |                      | 5<br>仁大學 ISO 認證(環安)           | 50 認證(環安衛管理系統)定<br>「105年專性化學物質運作績<br>2 傳羅感 |            | 衛生教育訓練線<br>理系統    |
| <ul> <li>內克之訓練做情感可及單     2018-06-01     轉知107年7月10日及24日     理人員職場心理儲康訓練」     </li> </ul> |                                                                                                    |                      | 5<br>浸環保署「105年毒性化<br>業組第一名優等獎 |                                            |            | 室管理系统<br>3化物管理系统) |
| 参加。<br>2018-05-28                                                                        | 17 KN 77 ED                                                                                                    | 2018-04-20<br>賀!本校榮  | 5<br>履教窩部105年度「學校             | 實驗(習)場所安                                   | × 生物1<br>統 | 寬廠審宣管埋系           |

2

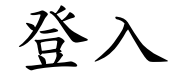

- 系統分為 教職員工生(LDAP)及 校外人員,兩種方法登入。
- 無LDAP人員請以當初報名之mail為登入帳號,如欲查詢請洽 環安衛中心,分機: 3963。

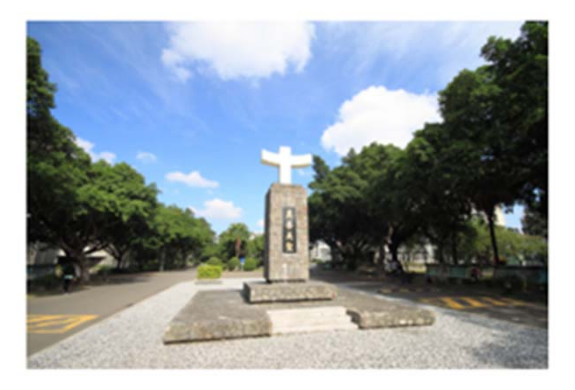

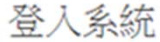

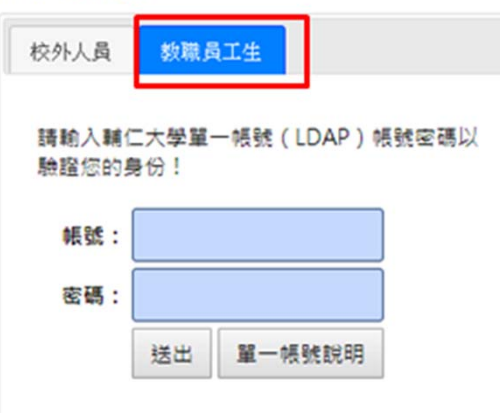

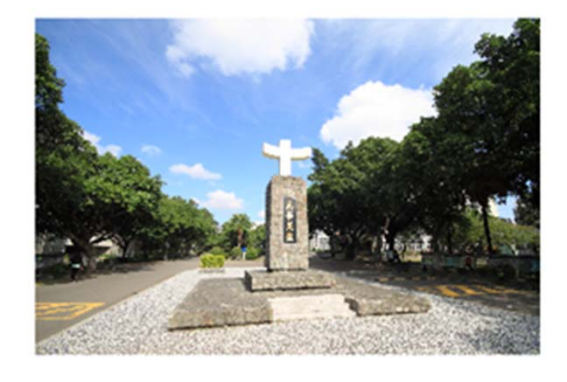

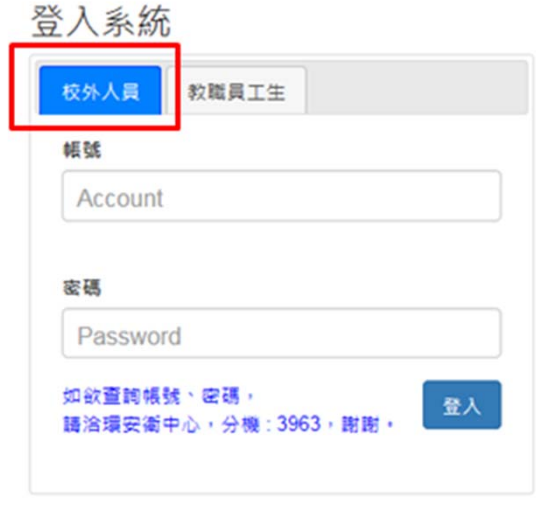

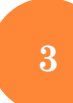

## 已修課程

### ○ 進入系統後, 會列出人員所有上課紀錄。

| 輔仁大學安全          | 全衛生教育訓練線上管理系統             | 公告      | 謀程 已修課程             |                |                                        |          | <b>1</b> 403286065 |
|-----------------|---------------------------|---------|---------------------|----------------|----------------------------------------|----------|--------------------|
|                 |                           |         |                     |                |                                        |          |                    |
| 訊息公告            |                           |         |                     |                |                                        |          |                    |
| 公告              |                           |         |                     |                |                                        |          |                    |
| 已修課程            |                           |         |                     |                |                                        |          |                    |
| 學年度             | 请選握 ▼ <b>分類</b>           |         | 请選擇                 | ¥              | <b>腳鍵字</b> 代碼:名稱:單位                    | ζ.       | 查询                 |
| 謀程代碼            | 課程名稱                      | 學年<br>度 | 分類                  | 辦理單位           | 謀程起訖日                                  | 研習時<br>數 | 謀程資<br>訊           |
| 20180907        | 107學年度實驗室新進人員安全衛生<br>教育訓練 | 107     | 實驗室新進人員安全衛生教<br>育訓練 | 環境保護安全衛生<br>中心 | 2018/09/07 08:00 ~ 2018/09/07<br>17:30 | 8        | Ħ                  |
| 20180605        | QWER                      | 107     | 實驗室新進人員安全衛生教<br>育訓練 | 環安衛中心          | 2018/09/15 09:00 ~ 2018/09/15<br>17:00 | 8        |                    |
| 109109109-<br>1 | 生物保全                      | 107     | 生物實驗安全與生物保全教<br>育訓練 | 環安衛中心          | 2018/10/01 09:00 ~ 2018/10/01<br>17:00 | 8        |                    |
| 11111111111     | 一般                        | 106     | 一般安全衛生教育訓練          | test           | 2018/07/12 09:00 ~ 2018/07/12<br>12:00 | 3        |                    |
| 123123123       | 測试。                       | 106     | 生物實驗安全與生物保全教<br>育訓練 | 123            | 2018/07/04 09:00 ~ 2018/07/04<br>17:00 | 8        |                    |
| 123456789       | test                      | 106     | 實驗室新進人員安全衛生教<br>育訓練 | test           | 2018/06/01 09:00 ~ 2018/06/01<br>17:00 | 8        |                    |
| 003             | 進階或指造型設計                  | 109     | 一般安全衛生教育訓練          | 辦理單位           | 2018/05/25 13:08 ~ 2018/05/25<br>17:08 | 6        |                    |
| 002             | 基礎或指造型設計                  | 108     | 生物實驗安全與生物保全教<br>育訓練 | 辦理單位           | 2018/05/24 13:06 ~ 2018/05/24<br>15:06 | 7        |                    |
|                 |                           |         |                     |                | 總和                                     | 56       |                    |
|                 |                           |         | 列印                  |                |                                        |          |                    |

4

#### 列印上課證明

- 如欲列印上課證明,請點線下方 "列印",即可列印所有上 課資訊。
- 可利用下拉選單選取欲列印之學年度、課程分類,選好後系統只會列出篩選之課程,再按列印。

| 息公告             |                           |     |                                    |                        |                                        |       |     |
|-----------------|---------------------------|-----|------------------------------------|------------------------|----------------------------------------|-------|-----|
| 2告              |                           |     |                                    |                        |                                        |       |     |
| lar a m t m     |                           |     |                                    |                        |                                        |       |     |
| 修課程             | 分類                        |     | A-0100 100                         |                        |                                        |       |     |
|                 | 請選择<br>·                  | 學年  | 請選擇 ▼  請選擇  一般安全衛生教育訓練  中般安全衛生教育訓練 |                        | 代碼-名梅-星(                               | ¥<br> | 課程資 |
| 課程代碼            | 課程名稱                      | 度   | 實驗室新進人員安全衛生教                       | 文写 illier<br>友育 illier | 課程起訖日                                  | 數     | 쉚   |
| 20180907        | 107學年度實驗室新進人員安全衛生<br>教育訓練 | 107 | 實驗室新進人員安全衛生数<br>育訓練                | 環境保護安全衛生<br>中心         | 2018/09/07 08:00 ~ 2018/09/07<br>17:30 | 8     |     |
| 20180605        | QWER                      | 107 | 實驗室新進人員安全衛生教<br>育訓練                | 環安衛中心                  | 2018/09/15 09:00 ~ 2018/09/15<br>17:00 | 8     |     |
| 109109109-<br>1 | 生物保全                      | 107 | 生物實驗安全與生物保全教<br>育訓練                | 環安衛中心                  | 2018/10/01 09:00 ~ 2018/10/01<br>17:00 | 8     |     |
| 11111111111     | 一般                        | 106 | 一般安全衛生教育訓練                         | test                   | 2018/07/12 09:00 ~ 2018/07/12<br>12:00 | 3     |     |
| 123123123       | 測試。                       | 106 | 生物實驗安全與生物保全教<br>育訓練                | 123                    | 2018/07/04 09:00 ~ 2018/07/04<br>17:00 | 8     |     |
| 123456789       | test                      | 106 | 實驗室新進人員安全衛生教<br>育訓練                | test                   | 2018/06/01 09:00 ~ 2018/06/01<br>17:00 | 8     |     |
| 003             | 進階或指造型設計                  | 109 | 一般安全衛生教育訓練                         | 辦理單位                   | 2018/05/25 13:08 ~ 2018/05/25<br>17:08 | 6     |     |
| 002             | 基礎或指遺型設計                  | 108 | 生物實驗安全與生物保全教<br>育訓練                | 辦理單位                   | 2018/05/24 13:06 ~ 2018/05/24<br>15:06 | 7     |     |
|                 |                           |     |                                    |                        | 總和                                     | 56    |     |

# 公告課程

## ○上方 "公告課程",可查詢近期開課資訊。

| 能大學安全           | 全衛生教育訓練線上管理系統             | 公告      | 課程 已修課程             |                |                                        |            | <b>1</b> 40328606 |
|-----------------|---------------------------|---------|---------------------|----------------|----------------------------------------|------------|-------------------|
| 公告課程            |                           |         |                     |                |                                        |            |                   |
| 學年度             | 請選擇 v 分類                  |         | 請選擇                 | ¥              | <b>開建字</b> 代碼.名稱.單                     | <b>立</b> . | 查詢                |
| 課程代碼            | 謀程名稱                      | 學年<br>度 | 分類                  | 辦理單位           | 謀程起訖日                                  | 研習時<br>數   | 謀程資<br>訊          |
| 20180907        | 107學年度實驗室新進人員安全衛生<br>教育訓練 | 107     | 實驗室新進人員安全衛生教<br>育訓練 | 環境保護安全衛生<br>中心 | 2018/09/07 08:00 ~ 2018/09/07<br>17:30 | 8          |                   |
| 20180605-2      | АААА                      | 108     | 生物實驗安全與生物保全教<br>育訓練 | 環安衛中心          | 2018/10/01 09:00 ~ 2018/10/01<br>17:00 | 8          |                   |
| 20180605        | QWER                      | 107     | 實驗室新進人員安全衛生教<br>育訓練 | 環安衛中心          | 2018/09/15 09:00 ~ 2018/09/15<br>17:00 | 8          |                   |
| 123456789-<br>1 | 107新進實驗室安全衛生教育訓練          | 107     | 實驗室新進人員安全衛生教<br>育訓練 | 環安衛中心          | 2018/09/15 09:00 ~ 2018/09/15<br>17:00 | 7          |                   |
| 109109109-<br>1 | 生物保全                      | 107     | 生物實驗安全與生物保全教<br>育訓練 | 環安衛中心          | 2018/10/01 09:00 ~ 2018/10/01<br>17:00 | 8          |                   |
| 11111111111     | 一般                        | 106     | 一般安全衛生教育訓練          | test           | 2018/07/12 09:00 ~ 2018/07/12<br>12:00 | 3          |                   |
| 123123123       | 測試。                       | 106     | 生物實驗安全與生物保全教<br>育訓練 | 123            | 2018/07/04 09:00 ~ 2018/07/04<br>17:00 | 8          |                   |

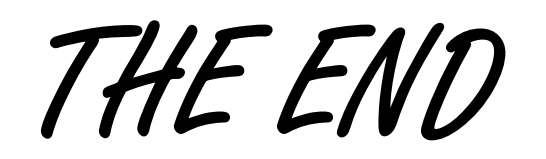

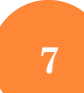